## 2025 年肇庆医学院成人大专学生 微信公众号自助缴交学费操作指引

根据《广东省成人高等教育学生学籍管理规定》,每学年学生必须缴交学费 并注册,过期不交费注册者作自动退学处理。我校已于 2024 年 12 月 20 日开通成 教 2023 级、2024 级在校学生和 2025 级新生缴交 2025 年度学费,缴费注册时间 截止 2025 年 3 月 1 日。具体详见以下操作指引:

微信扫描下方的二维码或者手机微信搜索 "肇庆医学院校财务处",关注该 微信公众号。

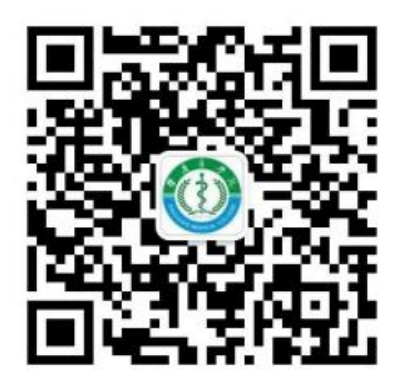

## 1. 绑定身份

点击公众号下方【个人信息】(图1)的菜单进行【绑定新用户】(图2), 2025级新生用户名请输入16位数**准考证号**,密码为个人身份证后六位),2023 级和2024级学生用户名请输**身份证号或**16位数**准考证号**,密码为个人身份证后 六位。点击【确定】(图3)按钮,绑定成功。

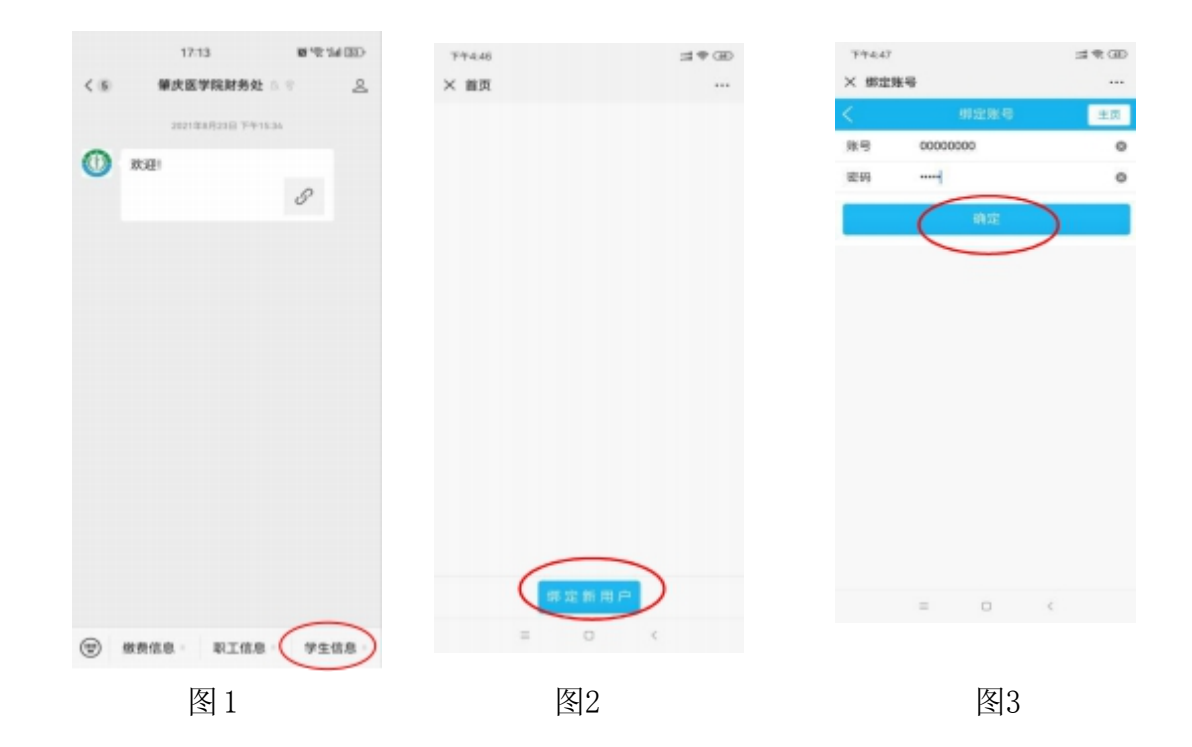

## 2、支付缴费

进入"首页"后点击学生信息(图4),展示"收费系统",再点击"自助缴费"进入"待缴金额"(图5),再点击"去支付"(图6)完成支付即可。如下图所示:

(注:学费 2990 元请分一个订单支付完成,不要分成几笔订单支付)

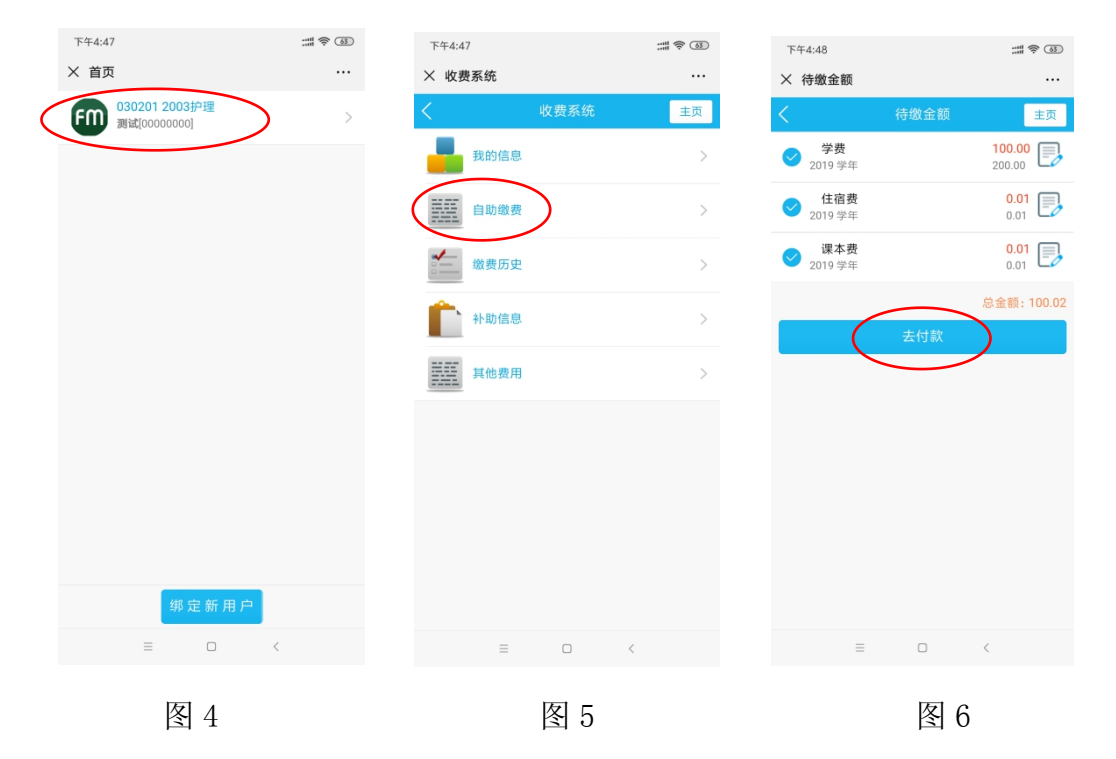

## 3、查询缴费记录、下载电子票据

进入肇庆医学院财务处微信公众号首页点击"缴费信息"→"缴费记录"(图 7)→"缴费历史"(图8)可查看缴费记录,选择收费项目旁蓝色字体"下载电 子 票据"(图9)下载票据。如下图所示:

|       |                   |     |            |    | 14    | -38  | #1400 |                 | 16:38  | 0.5400                 |
|-------|-------------------|-----|------------|----|-------|------|-------|-----------------|--------|------------------------|
| < (8) | 權庆医学院财务处          |     | <u>.a.</u> | ×  |       | ***  |       | ×               | 教授记录   |                        |
|       | 2021年4月25日 7年15-3 | 4   |            | <  |       | 0256 | 22    | Sec             | BRICK  | 2.2                    |
| 0     | 款迎!               |     |            | -  | нова  |      | 2     | 98 PBS P        | 100.00 | 8,418.05<br>2010/02/02 |
|       |                   | 3'  |            | KE | inese |      | 3     | ROMAR TWO FR    |        | 509.00<br>3192.97      |
|       |                   |     |            | 1  | 8832  |      | 0     | AND 10 10 10 10 | 10.02  | 16.00<br>0010.0-11     |
|       |                   |     |            |    | ***** |      | 3     |                 |        | 1,208.09               |
|       |                   |     |            | 然任 | -     |      |       | 3012-04-04 (    | ran-0  | ana c                  |
|       | 自助微费 /<br>集费记录    |     |            |    |       |      |       |                 |        |                        |
|       | 温费记录。             |     |            |    |       |      |       |                 |        |                        |
|       | 减免记录              |     |            |    |       |      |       |                 |        |                        |
|       | 其他费用。             |     |            |    |       |      |       |                 |        |                        |
| ۲     | 療費信息・ 駅工信息・       | 学生依 | 8          |    |       |      |       |                 |        |                        |
| 图7    |                   |     |            |    |       | 图8   |       |                 | 图9     |                        |

缴费声明:学生缴费信息落款均为:"肇庆医学院",我校从未委托任何机 构或个人收取学费,也不承诺减免任何费用。凡加收或减免费用的,均非学校行 为,如未按上述缴费路径成功缴费,所产生的后果我校概不负责,请学生慎重!

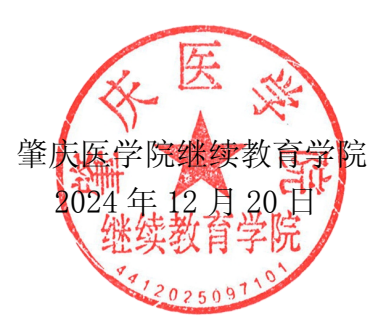